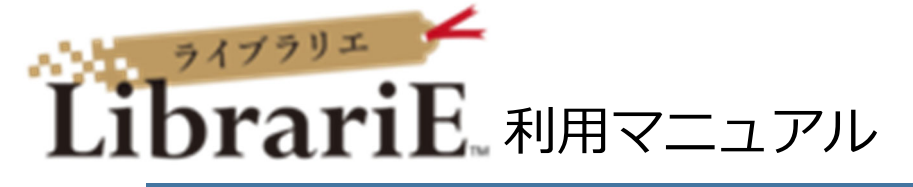

「LibrariE」の利用は下記の通りです。 貸出:3冊まで 貸出日数:14日間 貸出延長:5回まで 予約可能冊数:3冊まで 予約取り置き日数:7日間

# ①「My Library」にログインする

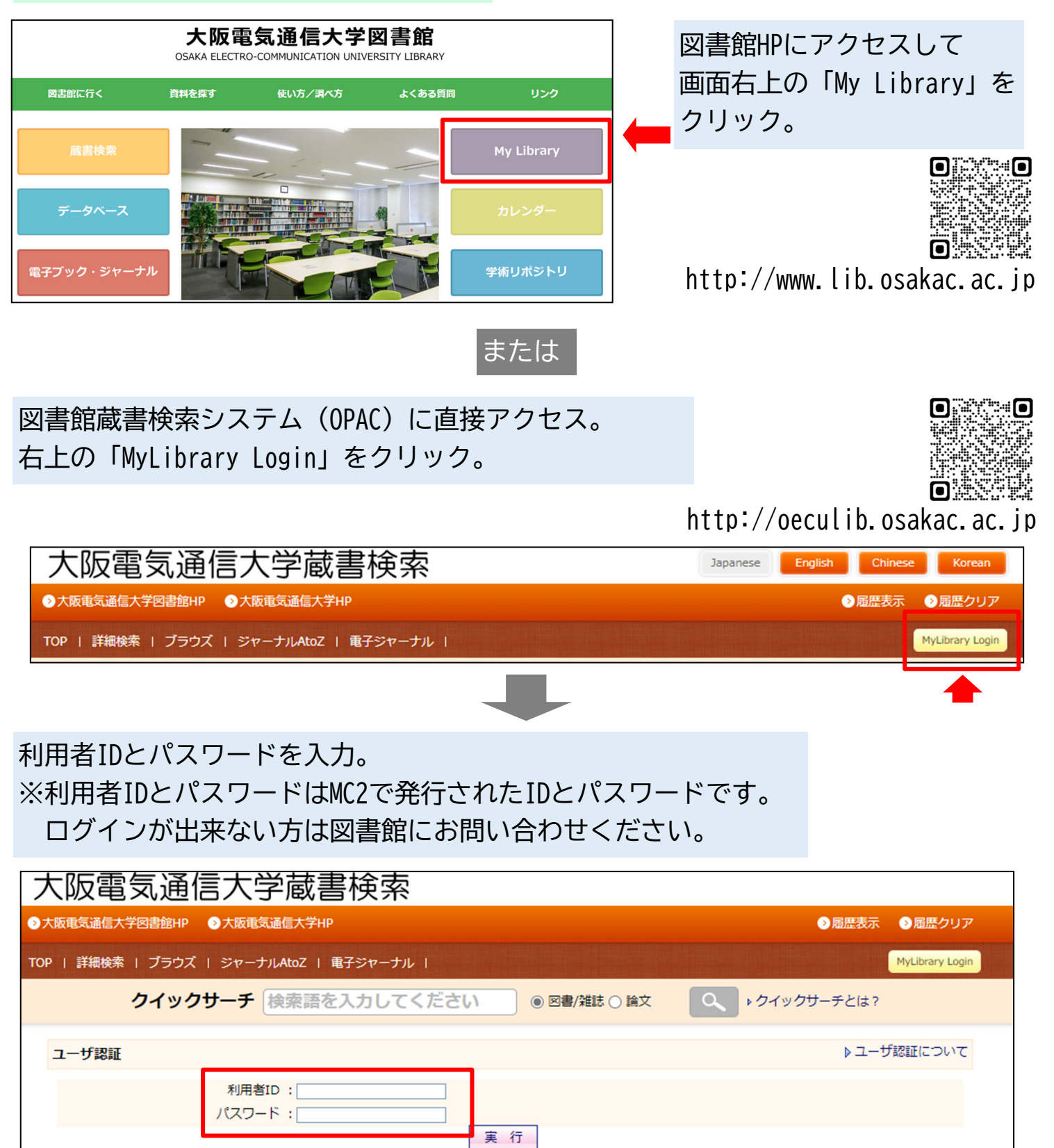

### ②「LibrariE」にアクセスする

「LibrariE」のアイコンをクリック。

| MyLibrary |                                                                                                    | ▶ MyLibraryについて |
|-----------|----------------------------------------------------------------------------------------------------|-----------------|
|           | このページはあなた個人向けのページです。<br>MyLibraryでの操作が終了したら、画面上部の「ログアウト」ボタンをクリックして必ずログアウトしてください。<br>ログアウトしないまま放置すると、あなたの個人情報が他人に漏れたり、あなたの名義で依頼などの操作をされてしまう<br>がありますのでご注意下さい。 | 恐れ              |
|           | 下のボタンから、ご目宅など学外からでも電子書籍を読むことが出来ます。<br>辞書・辞典のほか、勉強や就職に役立つ本を読むことが出来ます。<br>学術機関向け電子書籍<br>Maruzen<br>Maruzen<br>Maruzen                                          |                 |
|           | 日閲覧」で利用を開始し、利用終了後は必す「閲覧終了」を押してくたさい。<br>気軽に読める小説、レシピ本やファッション旅行ガイド本などを読むことが出来ます。<br>・・・・・・・・・・・・・・・・・・・・・・・・・・・・・・・・・・・・                                       |                 |
|           | 詳しい利用方法は図書館HPの「よくある質問」を参照してください。<br>▶よくある質問                                                                                                    |                 |

# ③「LibrariE」のマイページが表示される

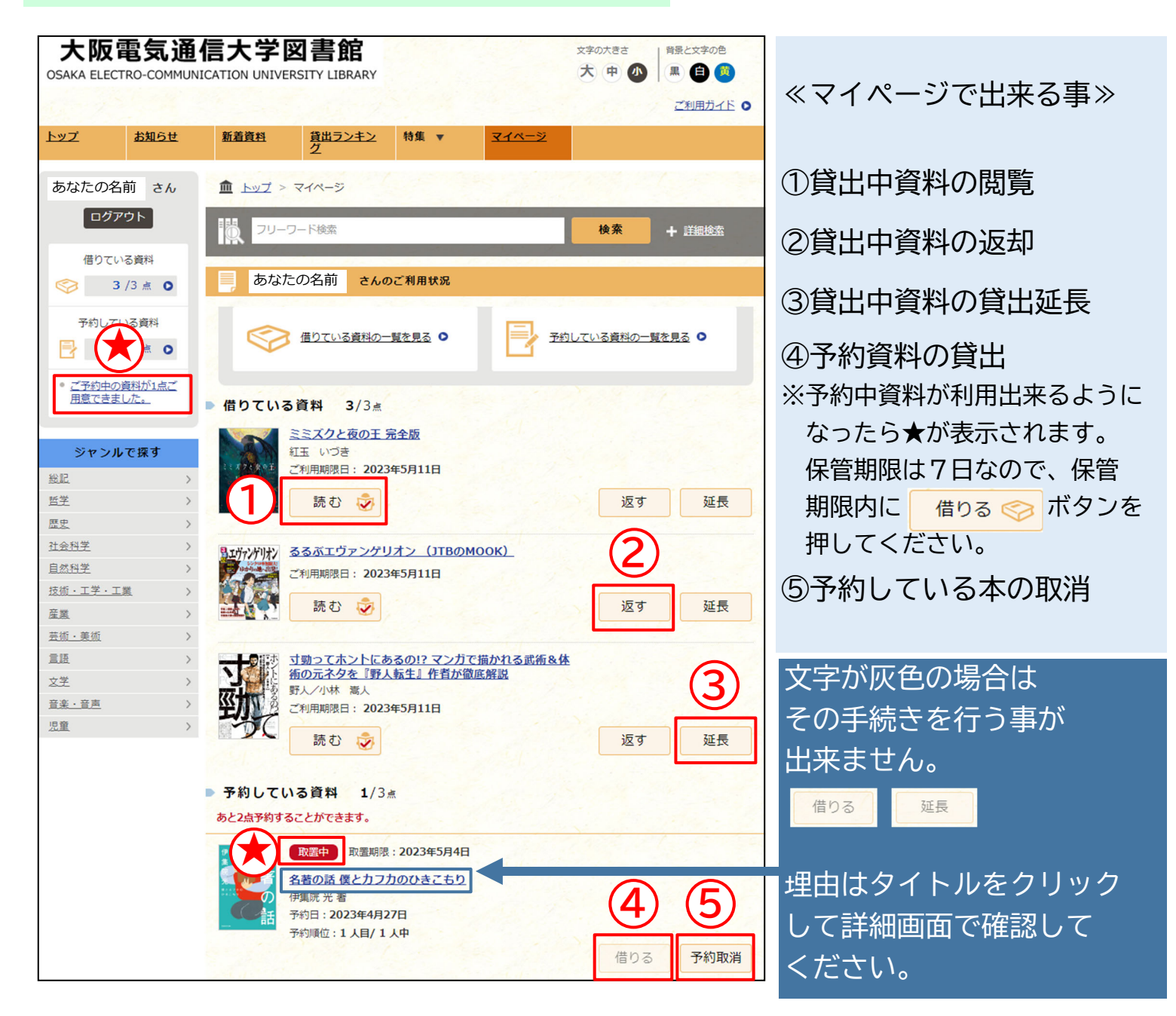

| 大阪電気通信大学図書館<br>OSAKA ELECTRO-COMMUNICATION UNIVERSITY LIBRARY |          |                    |      |               | 文字の大きさ<br>大中小 | 貴景と文字の色     黒     自 |
|---------------------------------------------------------------|----------|--------------------|------|---------------|---------------|---------------------|
|                                                               |          | Constant of        |      |               |               | <u>ご利用ガイド</u> •     |
| トップ お知らせ                                                      | 新着資料     | <u>貸出ランキン</u><br>グ | 特集 ▼ | <u> マイページ</u> |               |                     |
| あなたの名前 さん                                                     | <u> </u> | マイページ              |      |               |               |                     |
| ログアウト                                                         | עכ 🕅     | フード検索              |      |               | 検索            | + 詳細検索              |

読みたい資料は、トップ・新着資料・貸出ランキングから選んだり、フリーワード 検索などから選ぶことが出来ます。

※フリーワード:書名・著者名・出版社などで該当する資料を検索出来ます。 ISBNでは検索出来ないのでご注意ください。

| 61 件中 20<br>並び替え | )件表示                                                                     |                         |          |
|------------------|--------------------------------------------------------------------------|-------------------------|----------|
|                  | <u>悪企のすゝめ 大人を煙に巻く仕事術</u><br>藤井 健太郎 奢<br>KADOKAWA<br>コンテンツタイプ: 電子書籍(リフロー) | 借りる<br>()<br>試し読み ①     |          |
|                  | レッドスワンの絶命 赤羽高枝サッカー部<br>綾崎 隼/ワカマッ カオリ<br>KADOKAWA<br>コンテンツタイプ:電子書籍(リフロー)  | 借りる 🧇<br>試し読み 🗊         | 該当するリストが |
|                  | ルーズリーフ手帳の作り方 自分だけの使い方が見つかる<br>マルマン 著<br>KADOKAWA<br>コンテンツタイプ:電子書籍(フィックス) | 5!<br>借りる (今)<br>試し読み ① | 表示されます。  |
|                  | <u>るるぶONE PIECE (JTBのMOOK)</u><br>JTBパブリッシング<br>コンテンツタイプ:電子書籍 (フィックス)    | 借りる<br>試し読み<br>①        |          |

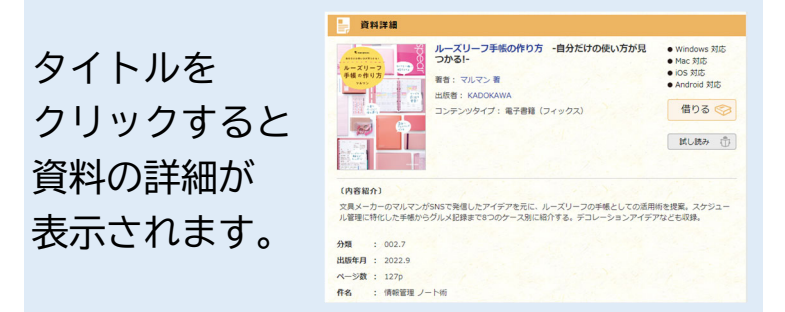

# <u>⑤読みたい本の貸出手続きを行う</u>

| 61 件中 20 | )件表示                                                                                                    | 🚺 サムネイル表示 🛛 🏣           | リスト表示                                                                                                    |                                                   |
|----------|----------------------------------------------------------------------------------------------------|-------------------------|----------------------------------------------------------------------------------------------------|---------------------------------------------------|
| 並び替え     | <u> </u>                                                                                                | 表示件数   20件   50件        | <u>100件</u>                                                                                                    |                                                   |
|          | <ul> <li>悪企のす&gt;め大人を控に巻く仕事術</li> <li>藤井健太郎 著</li> <li>KADOKAWA</li> <li>コンテンツタイプ:電子書籍(リフロー)</li> </ul> | 借り<br>試し割               | об 🏈                                                                                                    | 「試し読み」で<br>内容を確認。                                 |
|          | <b>レッドスワンの絶命 赤羽高枝サッカー部</b><br>緑崎 隼/ワカマッ カオリ<br>KADOKAWA<br>コンテンツタイプ:電子書籍(リフロー)                          | 借り<br>試し割               | )る<br>() る<br>() る<br>() る<br>() る<br>() る<br>() る<br>() る<br>() る<br>() る<br>() る<br>() る<br>() る<br>() る<br>() ら<br>() ら<br>( | ※資料の中には「借りる」<br>回数に上限があるもの<br>があります。              |
|          | <u>ルーズリーフ手帳の作り方 自分だけの使い方が見つれ</u><br>マルマン 著<br>KADOKAWA<br>コンテンツタイプ:電子書籍(フィックス)                          | <u>かる!</u><br>借り<br>試し! | )る<br>() る<br>() う<br>() う<br>() )<br>() う<br>() )<br>() )<br>() )<br>() )<br>() )<br>() )<br>() )<br>() )<br>() )<br>() )<br>() )<br>() )<br>() )<br>() )<br>() )<br>() )<br>() )<br>() )<br>() )<br>() )<br>() )<br>() )<br>() )<br>() )<br>() )<br>() )<br>() )<br>() )<br>() )<br>() )<br>() )<br>() )<br>() )<br>() )<br>() )<br>() )<br>( | 誤った資料を貸出しない<br>よう予め「試し読み」を<br>して内容の確認をして<br>ください。 |
|          | <b>るるぶONE PIECE (JTBのMOOK)</b><br>JTBパブリッシング<br>コンテンツタイプ:電子書籍(フィックス)                                    | 借り<br>試し割               | )る<br>令<br>売み<br>①                                                                                                    |                                                   |

「試し読み」で内容を確認して、読みたい資料であれば を押してください。

| 貸出結果                                                                       | ▶■■ を押さない限り<br>利用期限日まで自由に                |
|----------------------------------------------------------------------------|------------------------------------------|
| 「 <u>書名</u> 」の<br>貸出が完了しました。利用期限日までご利用いただけま<br>す。なお、ご利用期限日を過ぎると自動的に返却されます。 | 何度でも読むことが出来ます。                           |
| 今すぐ読む 借りている資料一覧へ 閉じる                                                       | マイページなどに表示<br>されるから <u>き</u><br>ご利用ください。 |

借りる 🍕

利用期限日を過ぎると資料は自動的に返却されます。続いて利用がしたい場合は 利用期限内にマイページから「延長」を行ってください。 ※次に予約者がいる場合は「延長」を行うことは出来ません。

#### ⑥借りた本を返却する

利用期限日を過ぎると資料は自動的に返却されますが、個別に返却をすることも 可能です。

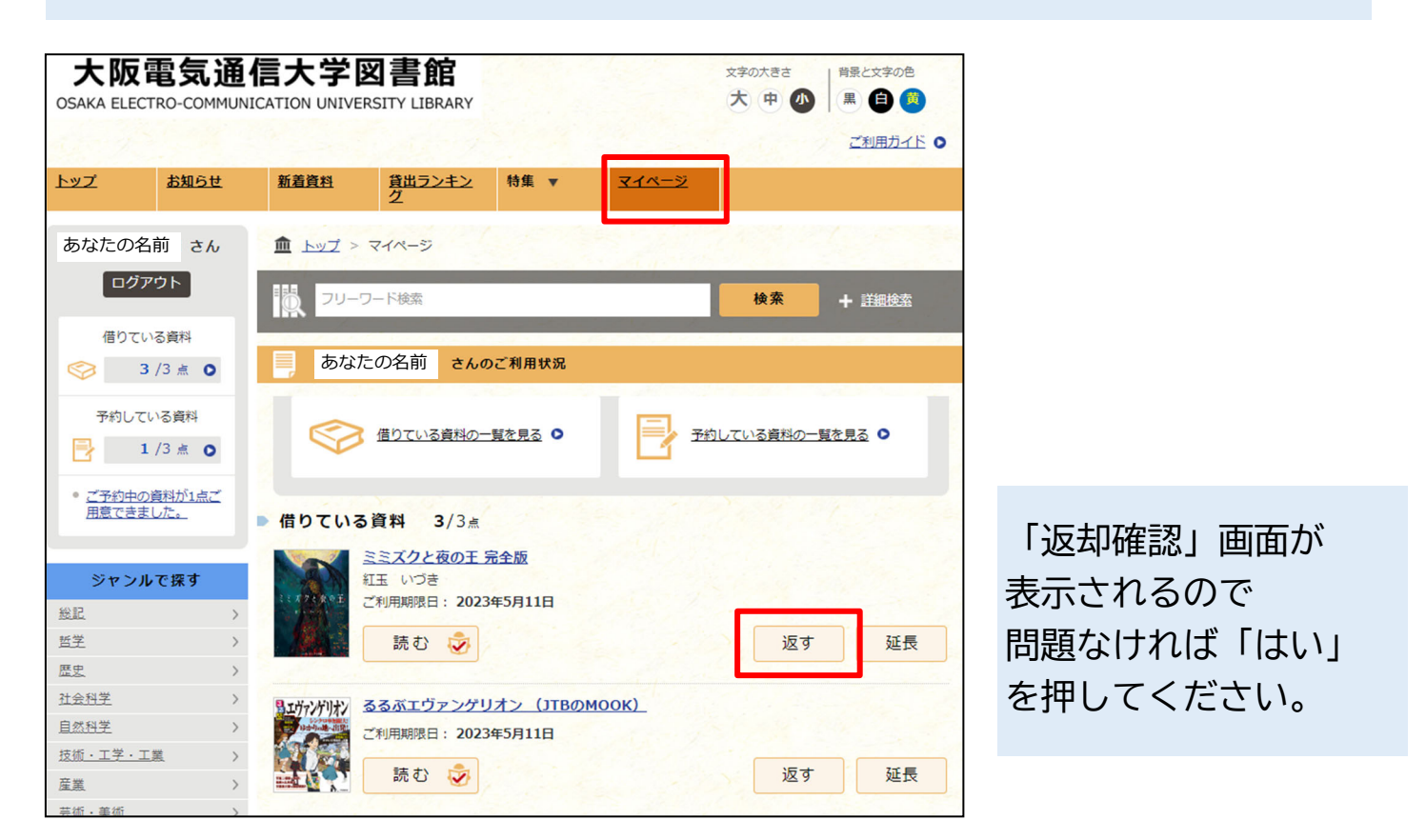

#### ⑦利用を終了する

「LibrariE」と「My Library」、それぞれからログアウトしてください。

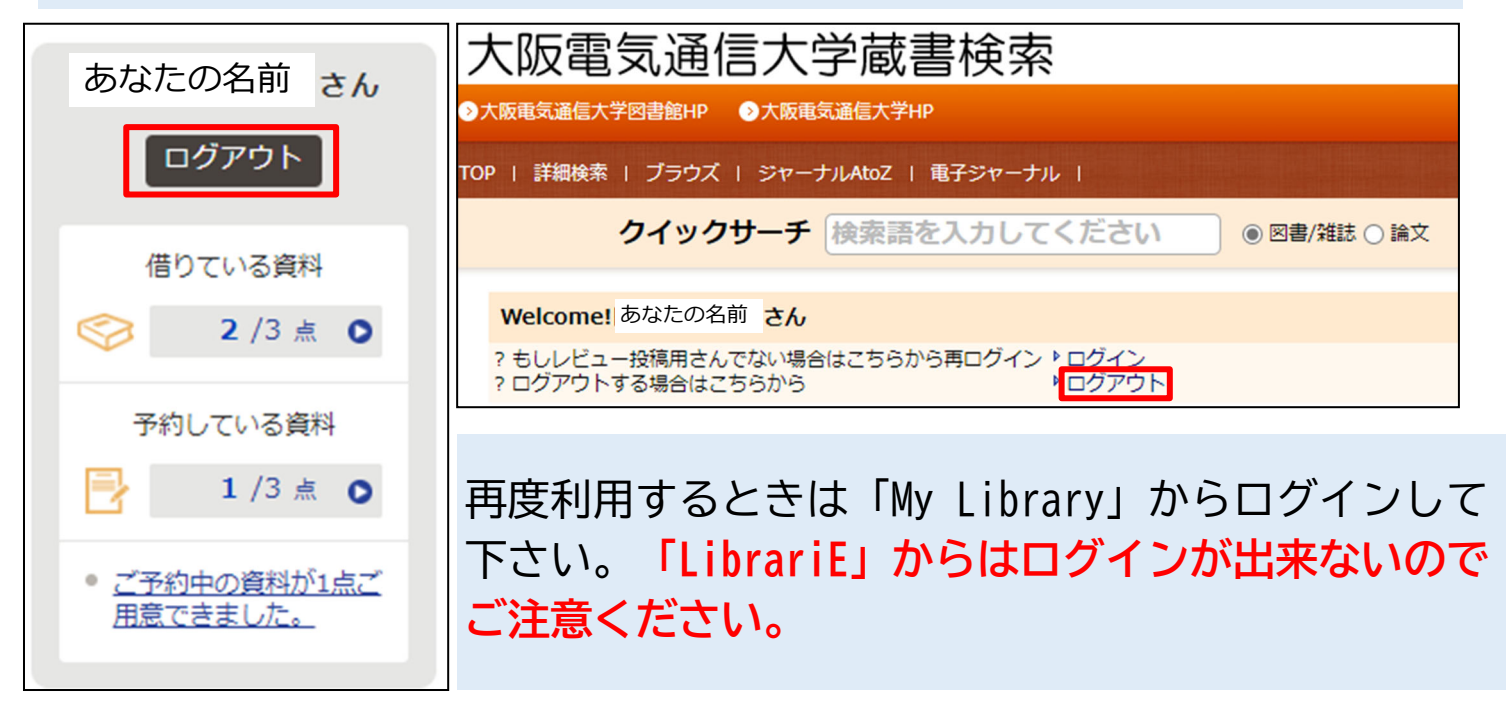

LibrariEで読むことが出来る図書には利用可能期間があります。 利用可能期間が経過したものは利用することが出来ませんのでご注意ください。 利用可能期間はOPACで確認することが出来ます。

| 図書情報詳細 |                                         |
|--------|-----------------------------------------|
|        | ▶次の資料へ                                  |
|        | 印 刷 ダウンロード Email 〇 簡易 🔍 詳細   🔽 📑 🜉      |
| 項目名    | 内容                                      |
| 書誌ID   | 1000402771                              |
| 図雑/和洋  | 図書/和書                                   |
|        | CD-ROM 他                                |
| VOL    | [VOL]'24 : LibrariE                     |
| 書名/著者  | るるぶ沖縄                                   |
| 出版事項   | 東京:紀伊國屋書店,[2023.1]                      |
| 形態     | 1オンラインリソース (237p)                       |
| 注記     | 掲載データは2022年10月現在のもの                     |
| 注記     | 原資料の出版事項: 東京 : JTBパブリッシング , 2023.1      |
| シリーズ   | ▶ るるぶ情報版 <bn11232320> 九州 8</bn11232320> |
| 分類標目   | ▶ NDC9:291.99                           |
| 分類標目   | ▶ NDC10:291.99                          |
| 件名     | ▶ BSH:沖縄県 紀行・案内記                        |
| URL    | ▶★★電子版はここをクリック★★                        |
| OPAC注記 | 利用可能期間:2025年03月31日                      |